## 1<sup>ère</sup> méthode : Mettre à jour le Firmware sur un SP60 par câble USB et par logiciel

1/ Télécharger le fichier sp60\_upgrade\_v4.33.tar sur le site internet :

2/ Télécharger et installer le logiciel SP Loader v9.9.0 sur votre ordinateur

3/ Allumer et Brancher le GNSS SP60 à votre PC avec le câble USB fourni

## 4/ Démarrer le logiciel SP Loader

## Spectra Precision Loader V8.7.0 SP60 detected, please select the upgrade file × $\times$ × ) 📂 🛄 🔻 Regarder dans Firmware SPECTRA COM Port Selection Your receiver Modifié le Туре sp60\_upgrade\_v3.81.tar 07/03/2019 09:53 Archive V Model: SP60 Accès rapide Serial number: 5817551044 Please, select the COM Port number and the baud rate, if RS232. v3.36 FW package: Bureau 27 Apr 2018 FW Date: Available Communication Ports Expiration Date: 28 Aug 2020 COMP Bibliothèques New firmware FW package: V 4.33 115200 $\sim$ Ce PC 7 Mar 2019 FW Date: Actions Power Supply Réseau Source: Internal battery Option Warranty Upgrade. Level 99% sp60\_upgrade\_v3.81.tar Nom du fichier : Ouvrir Types de fichiers : tar files (\*.tar) Annuler Exit Update Close Chercher et sélectionner le Firmware Cliquer sur Update Sélectionner le port COM attribué au SP60. sp60 upgrade v4.33.tar sur votre ordinateur. Cliquer sur Upgrade Cliquer sur Ouvrir Au bout de 2 minutes d'installation, le mot « Successful » doit s'afficher si tout se déroule correctement. Appuyer sur Close Result: Successful

ectra Precision Loader

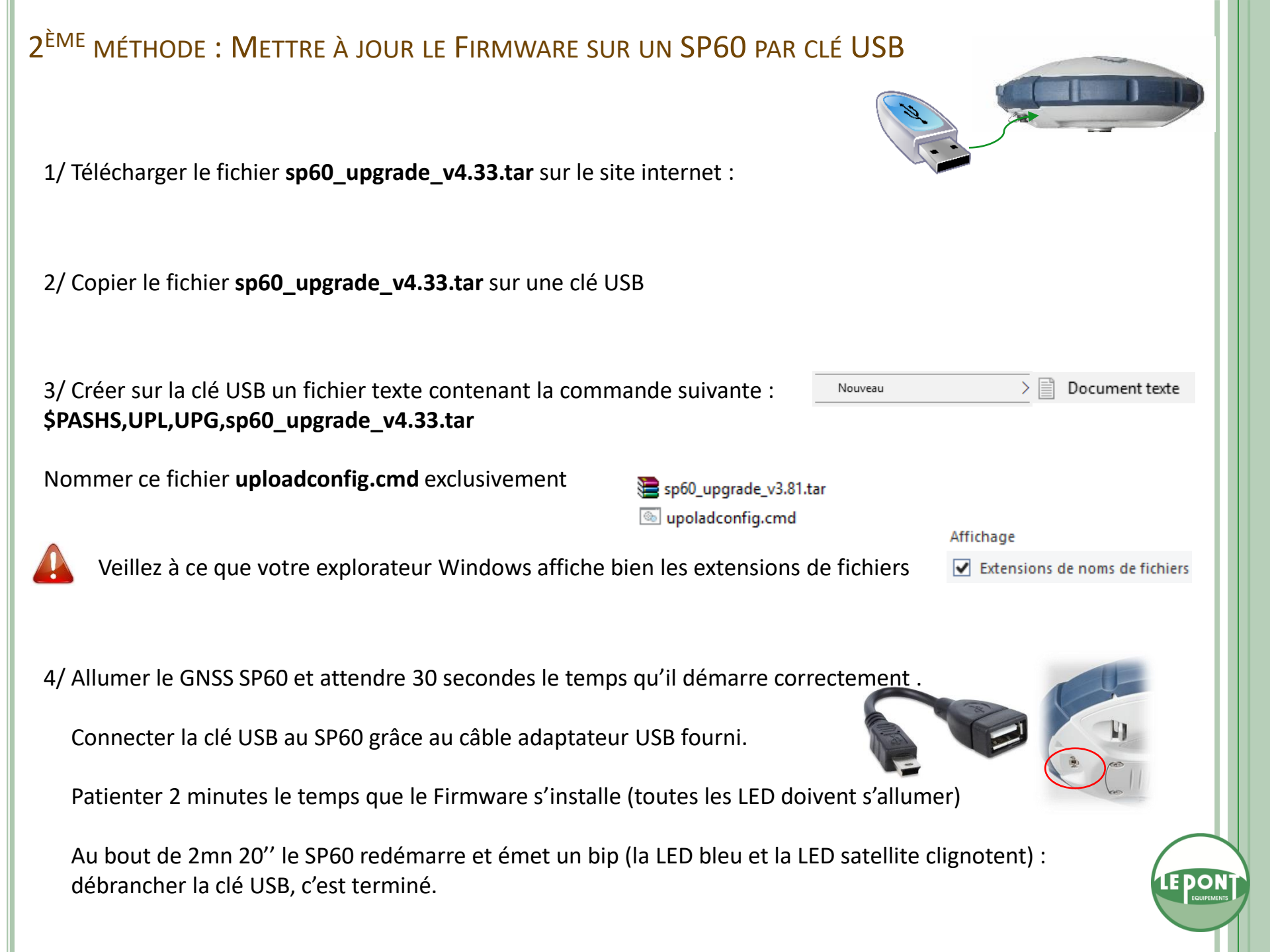

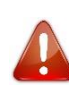

Si la version 3.81 ne s'installe pas en raison d'une garantie périmée du GNSS, il faut installer la **version 3.38** au préalable en suivant une des méthodes citées puis installer la version 4.21 à nouveau.

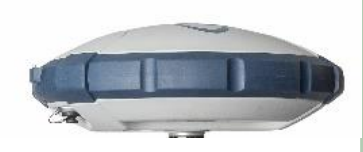

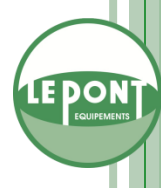